# **Compte-Rendu TP8 : Routage et sous-réseaux**

#### 1. Visualisation des tables de routage

 On vérifie la configuration IP des interfaces de PC11 et de R11 (R11 avec la commande show ip bief).

| đ        | PC11                    |         |              |               |           |        | -       | -      |      |
|----------|-------------------------|---------|--------------|---------------|-----------|--------|---------|--------|------|
|          | Physical                | Config  | Desktop      | Programming   | Attribute | es     |         |        |      |
|          | IP Configura            | ation   |              |               |           |        |         |        | х    |
|          | Interface<br>IP Configu | ration  | FastEthernet | 0             |           |        |         |        | ~    |
|          |                         | •       | ۲            | Static        |           |        |         |        |      |
|          | IPv4 Addr               | ess     | 194          | 4.2.16.17     |           |        |         |        |      |
|          | Subnet M                | ask     | 255          | 5.255.255.240 |           |        |         |        |      |
|          | Default G               | ateway  | 194          | 4.2.16.30     |           |        |         |        |      |
|          | DNS Serv                | /er     | 0.0          | .0.0          |           |        |         |        |      |
|          |                         |         |              |               |           |        |         |        |      |
| R:       | ll>show i               | ip inte | rface br     | ief           |           |        |         |        |      |
| Ir<br>Pr | nterface                |         | I            | P-Address     | OK?       | Method | Status  |        |      |
| Fa       | astEthern<br>9          | net0/0  | 1            | 94.2.16.33    | YES       | manual | up      |        |      |
| Fa       | astEthern               | net0/1  | 1            | 94.2.16.30    | YES       | manual | up      |        |      |
| V.       | lanl                    |         | u            | nassigned     | YES       | unset  | adminis | trativ | vely |

• On vérifie les tables de routages de R1 et R11avec la commande **show ip route**.

```
Rl>show ip route
Codes: C - connected, S - static, I - IGRP, R - RIP, M - mobile, B -
BGP
D - EIGRP, EX - EIGRP external, O - OSPF, IA - OSPF inter area
N1 - OSPF NSSA external type 1, N2 - OSPF NSSA external type 2
E1 - OSPF external type 1, E2 - OSPF external type 2, E - EGP
i - IS-IS, L1 - IS-IS level-1, L2 - IS-IS level-2, ia - IS-IS
inter area
* - candidate default, U - per-user static route, o - ODR
P - periodic downloaded static route
```

down down

194.2.16.0/28 is subnetted, 10 subnets 194.2.16.16 [90/2174976] via 194.2.16.97, 00:06:52, D Seria10/0/0 D 194.2.16.32 [90/2172416] via 194.2.16.97, 00:07:15, Serial0/0/0 194.2.16.48 [90/2174976] via 194.2.16.97, 00:06:52, D Serial0/0/0 С 194.2.16.96 is directly connected, Serial0/0/0 D 194.2.16.112 [90/2172416] via 194.2.16.146, 00:07:18, Serial0/0/1 [90/2172416] via 194.2.16.97, 00:07:15, Serial0/0/0 D 194.2.16.128 [90/2681856] via 194.2.16.146, 00:07:16, Serial0/0/1 [90/2681856] via 194.2.16.97, 00:07:15, Serial0/0/0 C 194.2.16.144 is directly connected, Serial0/0/1 194.2.16.192 [90/2174976] via 194.2.16.146, 00:06:52, D Seria10/0/1 194.2.16.208 [90/2172416] via 194.2.16.146, 00:07:18, D Serial0/0/1 194.2.16.224 [90/2174976] via 194.2.16.146, 00:06:52, D Seria10/0/1 R11>show ip route Codes: C - connected, S - static, I - IGRP, R - RIP, M - mobile, B -BGP D - EIGRP, EX - EIGRP external, O - OSPF, IA - OSPF inter area N1 - OSPF NSSA external type 1, N2 - OSPF NSSA external type 2 E1 - OSPF external type 1, E2 - OSPF external type 2, E - EGP i - IS-IS, L1 - IS-IS level-1, L2 - IS-IS level-2, ia - IS-IS inter area \* - candidate default, U - per-user static route, o - ODR P - periodic downloaded static route Gateway of last resort is not set s 192.168.2.0/24 [1/0] via 194.2.16.35 194.2.16.0/28 is subnetted, 10 subnets 194.2.16.16 is directly connected, FastEthernet0/1 C 194.2.16.32 is directly connected, FastEthernet0/0 С 194.2.16.48 [90/30720] via 194.2.16.34, 00:08:12, D FastEthernet0/0 D 194.2.16.96 [90/2172416] via 194.2.16.35, 00:08:12, FastEthernet0/0 D 194.2.16.112 [90/30720] via 194.2.16.35, 00:08:12, FastEthernet0/0 D 194.2.16.128 [90/2172416] via 194.2.16.35, 00:08:12, FastEthernet0/0 D 194.2.16.144 [90/2174976] via 194.2.16.35, 00:08:12, FastEthernet0/0 D 194.2.16.192 [90/35840] via 194.2.16.35, 00:08:12, FastEthernet0/0 D 194.2.16.208 [90/33280] via 194.2.16.35, 00:08:12, FastEthernet0/0 D 194.2.16.224 [90/35840] via 194.2.16.35, 00:08:12, FastEthernet0/0

 Pour vérifier la connectivité entre les PC, on se place sur le PC11 et on ping 194.12.16.49 puis 194.2.16.193 et 194.2.16.225.

```
C:\>ping 194.2.16.49
Pinging 194.2.16.49 with 32 bytes of data:
Reply from 194.2.16.49: bytes=32 time<lms TTL=126
Reply from 194.2.16.49: bytes=32 time=1ms TTL=126
Reply from 194.2.16.49: bytes=32 time<1ms TTL=126
Reply from 194.2.16.49: bytes=32 time=1ms TTL=126
Ping statistics for 194.2.16.49:
  Packets: Sent = 4, Received = 4, Lost = 0 (0% loss),
Approximate round trip times in milli-seconds:
   Minimum = Oms, Maximum = 1ms, Average = Oms
C:\>ping 194.2.16.193
Pinging 194.2.16.193 with 32 bytes of data:
Reply from 194.2.16.193: bytes=32 time=1ms TTL=124
Reply from 194.2.16.193: bytes=32 time=1ms TTL=124
Reply from 194.2.16.193: bytes=32 time=1ms TTL=124
Reply from 194.2.16.193: bytes=32 time<1ms TTL=124
Ping statistics for 194.2.16.193:
  Packets: Sent = 4, Received = 4, Lost = 0 (0% loss),
Approximate round trip times in milli-seconds:
   Minimum = Oms, Maximum = 1ms, Average = Oms
C:\>ping 194.2.16.225
Pinging 194.2.16.225 with 32 bytes of data:
Reply from 194.2.16.225: bytes=32 time<1ms TTL=124
Reply from 194.2.16.225: bytes=32 time=11ms TTL=124
Reply from 194.2.16.225: bytes=32 time<lms TTL=124
Reply from 194.2.16.225: bytes=32 time<1ms TTL=124
Ping statistics for 194.2.16.225:
   Packets: Sent = 4, Received = 4, Lost = 0 (0% loss),
Approximate round trip times in milli-seconds:
   Minimum = Oms, Maximum = 11ms, Average = 2ms
```

## 2. Ajout du routeur R0 et de l'ordinateur PC0

#### 2.1 Placements des périphériques dans la topologie

• On glisse un routeur 1841 que l'on appelle R0 à droite de R1, un PC portable en-dessous de lui ainsi qu'un PC à droite de R0 que l'on appelle PCO. On relie R0 et le portable avec un câble console.

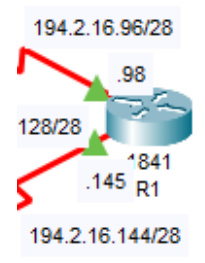

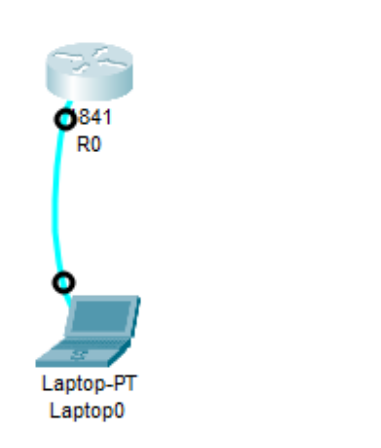

PC0

# 2.2 Ajout du module WIC-2T au routeur

• On met dans un premier temps R0 hors tension, puis on glisse le module WIC-2T vers l'emplacement ouvert à droite, on remet alors le routeur sous tension.

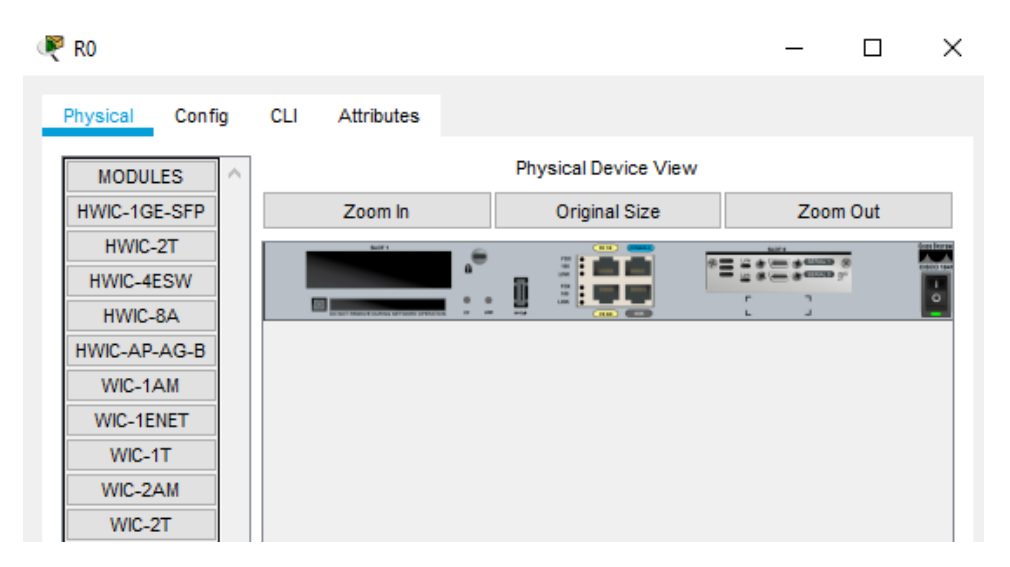

# 2.3 Configuration de base du routeur : utilisation du mode "setup"

• On configure le routeur en mode setup en suivant les instructions, voici le résultat :

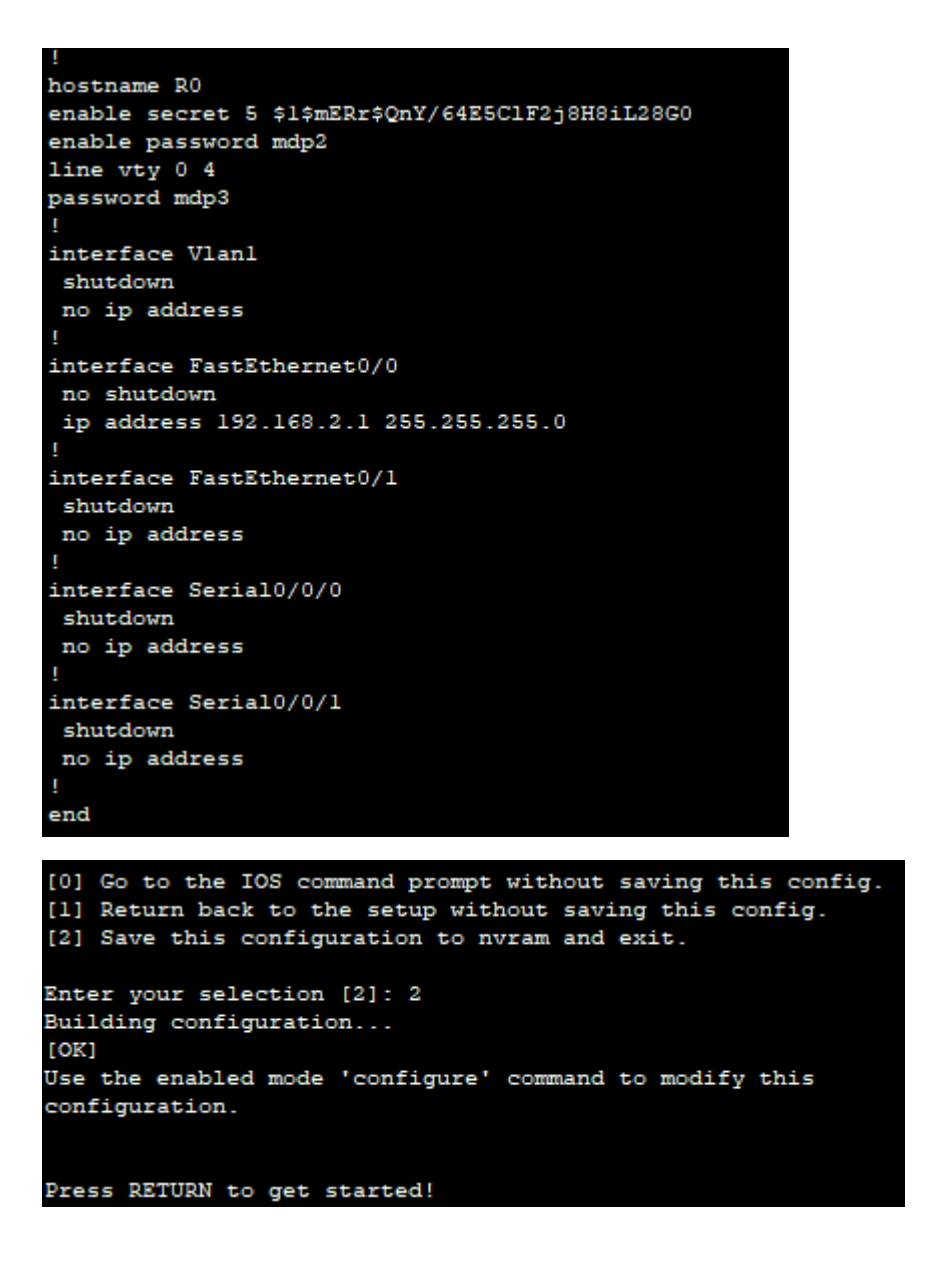

## 2.4 Configuration de l'ordinateur et connexion au routeur

• On connecte l'ordinateur PCO au routeur RO avec un câble croisé.

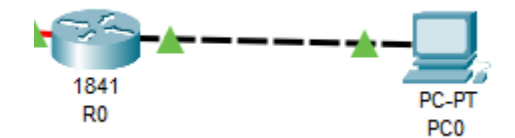

• On rentre l'adresse IPv4 et le masque de sous-réseau de PCO.

| 🦉 РСО              |                                                                     | -                                  |
|--------------------|---------------------------------------------------------------------|------------------------------------|
| Physical Config    | Desktop Programming                                                 | Attributes                         |
| GLOBAL             |                                                                     | FastEthernet0                      |
| Settings           | Port Status                                                         | 🗹 On                               |
| Algorithm Settings | Bandwidth                                                           | 💿 100 Mbps 🔿 10 Mbps 🗹 Auto        |
| INTERFACE          | Duplex                                                              | 🔵 Half Duplex 💿 Full Duplex 🗹 Auto |
| FastEthernet0      | MAC Address                                                         | 000C.CF21.8E7B                     |
| Bluetooth          | IP Configuration<br>O DHCP<br>Static<br>IPv4 Address<br>Subnet Mask | 192.168.2.2<br>255.255.255.0       |

### 2.5 Observez le fonctionnement ARP et vérifiez la connectivité entre PC0 et R0

• On entre la commande **arp** –**a** dans l'invite de commandes de PCO, cela ne fonctionne pas.

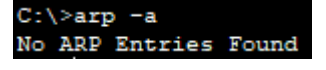

• On saisit la commande **show arp** sur R0.

| R0>show a: | rp          |     |       |                |      |
|------------|-------------|-----|-------|----------------|------|
| Protocol   | Address     | Age | (min) | Hardware Addr  | Type |
| Interface  |             |     |       |                |      |
| Internet   | 192.168.2.1 |     | -     | 00E0.8F89.2B01 | ARPA |
| FastEthern | net0/0      |     |       |                |      |

• On ping 192.168.2.1 depuis l'invite de commandes de PCO, la connectivité est effective.

| C:\>ping 192.168.2.1                                                                                                    |
|----------------------------------------------------------------------------------------------------|
| Pinging 192.168.2.1 with 32 bytes of data:                                                                                                    |
| Reply from 192.168.2.1: bytes=32 time<1ms TTL=255                                                                                                    |
| Reply from 192.168.2.1: bytes=32 time<1ms TTL=255                                                                                                    |
| Reply from 192.168.2.1: bytes=32 time<1ms TTL=255                                                                                                    |
| Reply from 192.168.2.1: bytes=32 time<1ms TTL=255                                                                                                    |
| <pre>Ping statistics for 192.168.2.1:<br/>Packets: Sent = 4, Received = 4, Lost = 0 (0% loss),<br/>Approximate round trip times in milli-seconds:<br/>Minimum = 0ms, Maximum = 0ms, Average = 0ms</pre> |

• On entre la commande **arp** –**a**.

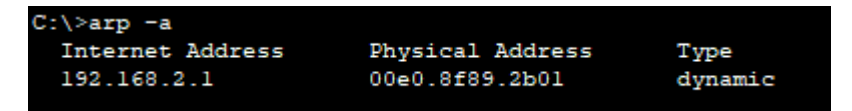

• On saisit la commande **show** –arp sur R0.

| R0>show as | rp          |     |       |                |      |
|------------|-------------|-----|-------|----------------|------|
| Protocol   | Address     | Age | (min) | Hardware Addr  | Type |
| Interface  |             |     |       |                |      |
| Internet   | 192.168.2.1 |     | -     | 00E0.8F89.2B01 | ARPA |
| FastEthern | net0/0      |     |       |                |      |
| R0>show as | rp          |     |       |                |      |
| Protocol   | Address     | Age | (min) | Hardware Addr  | Type |
| Interface  |             |     |       |                |      |
| Internet   | 192.168.2.1 |     | -     | 00E0.8F89.2B01 | ARPA |
| FastEthern | net0/0      |     |       |                |      |
| Internet   | 192.168.2.2 |     | 0     | 000C.CF21.8E7B | ARPA |
| FastEthern | net0/0      |     |       |                |      |

### 2.6 Test de la connexion Telnet au routeur

• On entre la commande **telnet 192.168.2.1** à partir de l'invite de commandes.

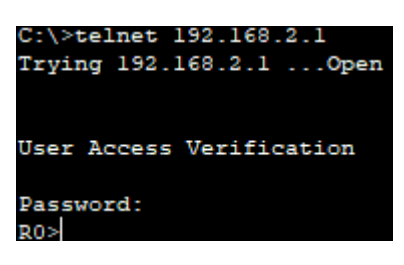

• On supprime le PC portable et le câble console qui le lie avec R0.

#### 2.7 Connexion du routeur R0 au routeur R1

• On utilise la commande **show ip brief** sur R1. Il possède bien 4 interfaces séries.

| Rl>show ip interface | brief        |            |                  |
|----------------------|--------------|------------|------------------|
| Interface            | IP-Address   | OK? Method | Status           |
| Protocol             |              |            |                  |
| FastEthernet0/0      | unassigned   | YES unset  | administratively |
| down down            |              |            |                  |
| FastEthernet0/1      | unassigned   | YES unset  | administratively |
| down down            |              |            |                  |
| Serial0/0/0          | 194.2.16.98  | YES manual | up               |
| up                   |              |            |                  |
| Serial0/0/1          | 194.2.16.145 | YES manual | up               |
| up                   |              |            |                  |
| Serial0/1/0          | 192.168.1.1  | YES manual | down             |
| down                 |              |            |                  |
| Serial0/1/1          | unassigned   | YES unset  | administratively |
| down down            |              |            |                  |
| Vlanl                | unassigned   | YES unset  | administratively |
| down down            |              |            |                  |

• On connecte les deux routeurs R0 et R1 avec un câble série DCE.

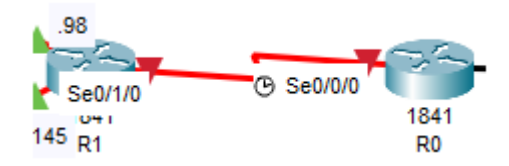

### 2.8 Configuration de l'interface série du routeur RO

 A partir d'une connexion Telnet depuis PCO, on passe en mode privilégié avec la commande en puis en mode configuration avec la commande conf t et enfin en mode de configuration interface grâce à la commande interface s0/0/0. On configure l'adresse ip avec ip address 192.168.1.2 255.255.255.0.

| R0>en                                                        |
|--------------------------------------------------------------|
| Password:                                                    |
| Password:                                                    |
| Password:                                                    |
| R0#conf t                                                    |
| Enter configuration commands, one per line. End with CNTL/Z. |
| R0(config) #interface s0/0/0                                 |
| R0(config-if)#ip address 192.168.1.2 255.255.255.0           |

• On configure la synchronisation en modifiant le clock rate à 64 000.

R0(config-if)#clock rate 64000

• On active l'interface en utilisant la commande no shutdown.

R0(config-if) #no shutdown

```
R0(config-if)#
%LINK-5-CHANGED: Interface Serial0/0/0, changed state to up
%LINEPROTO-5-UPDOWN: Line protocol on Interface Serial0/0/0, changed
state to up
```

• On quitte le mode configuration avec CTRL+Z et on enregistre la configuration avec copy run start.

```
R0(config-if) #^Z
R0#
%SYS-5-CONFIG_I: Configured from console by console
R0#copy run start
Destination filename [startup-config]?
Building configuration...
[OK]
```

• On vérifie la configuration IP de RO avec la commande show ip interface brief.

| R0#show ip interface | brief       |            |                  |
|----------------------|-------------|------------|------------------|
| Interface            | IP-Address  | OK? Method | Status           |
| Protocol             |             |            |                  |
| FastEthernet0/0      | 192.168.2.1 | YES manual | up               |
| up                   |             |            |                  |
| FastEthernet0/1      | unassigned  | YES unset  | administratively |
| down down            |             |            |                  |
| Serial0/0/0          | 192.168.1.2 | YES manual | up               |
| up                   |             |            |                  |
| Serial0/0/1          | unassigned  | YES unset  | administratively |
| down down            |             |            |                  |
| Vlanl                | unassigned  | YES unset  | administratively |
| down down            |             |            |                  |

• On ping l'interface S0/1/0 du routeur R1 à partir de R0.

```
R0>ping 192.168.1.1
Type escape sequence to abort.
Sending 5, 100-byte ICMP Echos to 192.168.1.1, timeout is 2 seconds:
!!!!!
Success rate is 100 percent (5/5), round-trip min/avg/max = 1/4/16 ms
R0>
```

# 3. Ajout de routes

• On consulte la table de routage de RO avec sh ip route.

```
R0>sh ip route
Codes: C - connected, S - static, I - IGRP, R - RIP, M - mobile, B -
BGP
D - EIGRP, EX - EIGRP external, O - OSPF, IA - OSPF inter area
N1 - OSPF NSSA external type 1, N2 - OSPF NSSA external type 2
E1 - OSPF external type 1, E2 - OSPF external type 2, E - EGP
i - IS-IS, L1 - IS-IS level-1, L2 - IS-IS level-2, ia - IS-IS
inter area
* - candidate default, U - per-user static route, o - ODR
P - periodic downloaded static route
Gateway of last resort is not set
```

```
C 192.168.1.0/24 is directly connected, Serial0/0/0
C 192.168.2.0/24 is directly connected, FastEthernet0/0
```

• Même opération pour R1.

С 192.168.1.0/24 is directly connected, Serial0/1/0 192.168.2.0/24 [1/0] via 192.168.1.2 S 194.2.16.0/28 is subnetted, 10 subnets 194.2.16.16 [90/2174976] via 194.2.16.97, 00:03:22, D Serial0/0/0 194.2.16.32 [90/2172416] via 194.2.16.97, 00:03:47, D Serial0/0/0 194.2.16.48 [90/2174976] via 194.2.16.97, 00:03:22, D Serial0/0/0 C 194.2.16.96 is directly connected, Serial0/0/0 194.2.16.112 [90/2172416] via 194.2.16.97, 00:03:47, D Serial0/0/0 [90/2172416] via 194.2.16.146, 00:03:47, Serial0/0/1 194.2.16.128 [90/2681856] via 194.2.16.97, 00:03:47, D Serial0/0/0 [90/2681856] via 194.2.16.146, 00:03:47, Serial0/0/1 194.2.16.144 is directly connected, Serial0/0/1 C 194.2.16.192 [90/2174976] via 194.2.16.146, 00:03:22, D Serial0/0/1 194.2.16.208 [90/2172416] via 194.2.16.146, 00:03:47, D Serial0/0/1 194.2.16.224 [90/2174976] via 194.2.16.146, 00:03:22, D Serial0/0/1

-> On remarque que R0 ne possède pas de route vers R1.

- Afin d'assurer la connectivité de PCO avec PC11, PC12, PC21 et PC22, il existe 3 solutions :
- 1. Ajouter les routes une à une.
- 2. Ajouter une route par défaut.
- 3. Ajouter une route avec une adresse de réseau globale.
- On va donc saisir une route par défaut sur RO qui passe par 192.168.1.1 pour que PCO puisse communiquer avec les autres.

```
R0#sh ip route
Codes: C - connected, S - static, I - IGRP, R - RIP, M - mobile, B -
BGP
       D - EIGRP, EX - EIGRP external, O - OSPF, IA - OSPF inter area
      N1 - OSPF NSSA external type 1, N2 - OSPF NSSA external type 2
      E1 - OSPF external type 1, E2 - OSPF external type 2, E - EGP
      i - IS-IS, L1 - IS-IS level-1, L2 - IS-IS level-2, ia - IS-IS
inter area
       * - candidate default, U - per-user static route, o - ODR
       P - periodic downloaded static route
Gateway of last resort is 192.168.1.1 to network 0.0.0.0
C
     192.168.1.0/24 is directly connected, Serial0/0/0
    192.168.2.0/24 is directly connected, FastEthernet0/0
С
S*
    0.0.0.0/0 [1/0] via 192.168.1.1
```

 Désormais, il faut maintenant ajouter des routes par défaut sur R1 pour communiquer avec PC11, PC12, PC21 et PC22. La première route se terminant par .97, servira à joindre PC11 et PC12 tandis que l'autre se terminant par .146, servira à joindre PC21 et PC22.

```
Rl(config) #ip route 0.0.0.0 0.0.0.0 194.2.16.97
Rl(config) #ip route 0.0.0.0 0.0.0.0 194.2.13.146
```

 Il faut également rajouter des routes par défaut sur R11, R12, R21, R22, R8 et R16 vers le routeur suivant.

-> R11 vers R8.
R11(config) #ip route 0.0.0.0 0.0.0.0 194.2.16.35
-> R12 vers R8.
R12(config) #ip route 0.0.0.0 0.0.0.0 194.2.16.35
-> R8 vers R1.
R8(config) #ip route 0.0.0.0 0.0.0.0 194.2.16.145
-> R21 vers R16.
R21(config) #ip route 0.0.0.0 0.0.0.0 194.2.16.211
-> R22 vers R16.
R22(config) #ip route 0.0.0.0 0.0.0.0 194.2.16.211
-> R16 vers R1.

R16(config) #ip route 0.0.0.0 0.0.0.0 194.2.16.145

Désormais, nous pouvons réaliser les pings. On se place donc sur PCO, et on ping tous les autres PC.
 Les pings ne fonctionnent pas et je ne comprends pas pourquoi.

| C.(>ping 194.2.16.17                                                                                                    |
|----------------------------------------------------------------------------------------------------|
| Pinging 194.2.16.17 with 32 bytes of data:                                                                                                    |
| Request timed out.                                                                                                    |
| Request timed out.                                                                                                    |
| Request timed out.                                                                                                    |
| Request timed out.                                                                                                    |
| Ping statistics for 194.2.16.17:                                                                                                    |
| Packets: Sent = 4, Received = 0, Lost = 4 (100% loss),                                                                                                    |
|                                                                                                    |
| C:\>ping 194.2.16.49                                                                                                    |
| Pinging 194.2.16.49 with 32 bytes of data:                                                                                                    |
| Request timed out.                                                                                                    |
| Request timed out.                                                                                                    |
| Request timed out.                                                                                                    |
| Request timed out.                                                                                                    |
| Ping statistics for 194.2.16.49:                                                                                                    |
| Packets: Sent = 4, Received = 0, Lost = 4 (100% loss),                                                                                                    |
|                                                                                                    |
|                                                                                                    |
| C:\>ping 194.2.16.193                                                                                                    |
| C:\>ping 194.2.16.193<br>Pinging 194.2.16.193 with 32 bytes of data:                                                                                                    |
| C:\>ping 194.2.16.193<br>Pinging 194.2.16.193 with 32 bytes of data:<br>Request timed out.                                                                                                    |
| C:\>ping 194.2.16.193<br>Pinging 194.2.16.193 with 32 bytes of data:<br>Request timed out.<br>Request timed out.                                                                                                    |
| C:\>ping 194.2.16.193<br>Pinging 194.2.16.193 with 32 bytes of data:<br>Request timed out.<br>Request timed out.<br>Request timed out.                                                                                                    |
| C:\>ping 194.2.16.193<br>Pinging 194.2.16.193 with 32 bytes of data:<br>Request timed out.<br>Request timed out.<br>Request timed out.<br>Request timed out.<br>Request timed out.                                                                                                    |
| C:\>ping 194.2.16.193<br>Pinging 194.2.16.193 with 32 bytes of data:<br>Request timed out.<br>Request timed out.<br>Request timed out.<br>Request timed out.                                                                                                    |
| C:\>ping 194.2.16.193<br>Pinging 194.2.16.193 with 32 bytes of data:<br>Request timed out.<br>Request timed out.<br>Request timed out.<br>Request timed out.<br>Ping statistics for 194.2.16.193:<br>Packets: Sent = 4 Paceived = 0 Lost = 4 (100% Loss)                                                                                                    |
| <pre>C:\&gt;ping 194.2.16.193 Pinging 194.2.16.193 with 32 bytes of data: Request timed out. Request timed out. Request timed out. Request timed out. Ping statistics for 194.2.16.193:         Packets: Sent = 4, Received = 0, Lost = 4 (100% loss),</pre>                                                                                                    |
| <pre>C:\&gt;ping 194.2.16.193 Pinging 194.2.16.193 with 32 bytes of data: Request timed out. Request timed out. Request timed out. Request timed out. Ping statistics for 194.2.16.193:     Packets: Sent = 4, Received = 0, Lost = 4 (100% loss), C:\&gt;ping 194.2.16.225</pre>                                                                                                    |
| <pre>C:\&gt;ping 194.2.16.193 Pinging 194.2.16.193 with 32 bytes of data: Request timed out. Request timed out. Request timed out. Ping statistics for 194.2.16.193:     Packets: Sent = 4, Received = 0, Lost = 4 (100% loss), C:\&gt;ping 194.2.16.225 Pinging 194.2.16.225 with 32 bytes of data:</pre>                                                                                                    |
| <pre>C:\&gt;ping 194.2.16.193 Pinging 194.2.16.193 with 32 bytes of data: Request timed out. Request timed out. Request timed out. Ping statistics for 194.2.16.193:     Packets: Sent = 4, Received = 0, Lost = 4 (100% loss), C:\&gt;ping 194.2.16.225 Pinging 194.2.16.225 with 32 bytes of data: Request timed out.</pre>                                                                                                    |
| <pre>C:\&gt;ping 194.2.16.193 Pinging 194.2.16.193 with 32 bytes of data: Request timed out. Request timed out. Request timed out. Ping statistics for 194.2.16.193:     Packets: Sent = 4, Received = 0, Lost = 4 (100% loss), C:\&gt;ping 194.2.16.225 Pinging 194.2.16.225 with 32 bytes of data: Request timed out. Request timed out. Request timed out.</pre>                                                                                                    |
| <pre>C:\&gt;ping 194.2.16.193 Pinging 194.2.16.193 with 32 bytes of data: Request timed out. Request timed out. Request timed out. Ping statistics for 194.2.16.193:     Packets: Sent = 4, Received = 0, Lost = 4 (100% loss), C:\&gt;ping 194.2.16.225 Pinging 194.2.16.225 with 32 bytes of data: Request timed out. Request timed out. Request timed out. Request timed out. Request timed out.</pre>                                                                                                    |
| <pre>C:\&gt;ping 194.2.16.193 Pinging 194.2.16.193 with 32 bytes of data: Request timed out. Request timed out. Request timed out. Ping statistics for 194.2.16.193:     Packets: Sent = 4, Received = 0, Lost = 4 (100% loss), C:\&gt;ping 194.2.16.225 Pinging 194.2.16.225 with 32 bytes of data: Request timed out. Request timed out. Request timed out. Request timed out. Request timed out. Request timed out.</pre>                                                                                                    |
| <pre>C:\&gt;ping 194.2.16.193 Pinging 194.2.16.193 with 32 bytes of data: Request timed out. Request timed out. Request timed out. Ping statistics for 194.2.16.193:     Packets: Sent = 4, Received = 0, Lost = 4 (100% loss), C:\&gt;ping 194.2.16.225 Pinging 194.2.16.225 with 32 bytes of data: Request timed out. Request timed out. Request timed out. Request timed out. Request timed out. Request timed out. Request timed out.</pre>                                                                                                    |
| <pre>C:\&gt;ping 194.2.16.193 Pinging 194.2.16.193 with 32 bytes of data: Request timed out. Request timed out. Request timed out. Ping statistics for 194.2.16.193:     Packets: Sent = 4, Received = 0, Lost = 4 (100% loss), C:\&gt;ping 194.2.16.225 Pinging 194.2.16.225 with 32 bytes of data: Request timed out. Request timed out. Request tim</pre> |

• On affiche la table de routage R0 avec la commande sh ip route.

```
R0#sh ip route
Codes: C - connected, S - static, I - IGRP, R - RIP, M - mobile, B -
BGP
       D - EIGRP, EX - EIGRP external, O - OSPF, IA - OSPF inter area
       N1 - OSPF NSSA external type 1, N2 - OSPF NSSA external type 2
       E1 - OSPF external type 1, E2 - OSPF external type 2, E - EGP
       i - IS-IS, L1 - IS-IS level-1, L2 - IS-IS level-2, ia - IS-IS
inter area
       * - candidate default, U - per-user static route, o - ODR
       P - periodic downloaded static route
Gateway of last resort is 192.168.1.1 to network 0.0.0.0
     192.168.1.0/24 is directly connected, Serial0/0/0
С
С
    192.168.2.0/24 is directly connected, FastEthernet0/0
S*
    0.0.0.0/0 [1/0] via 192.168.1.1
```